# スマートフォンのホーム画面から 簡単にCOCOOにアクセスする方法

## ホーム画面からCOCOOへ簡単にアクセスするには?

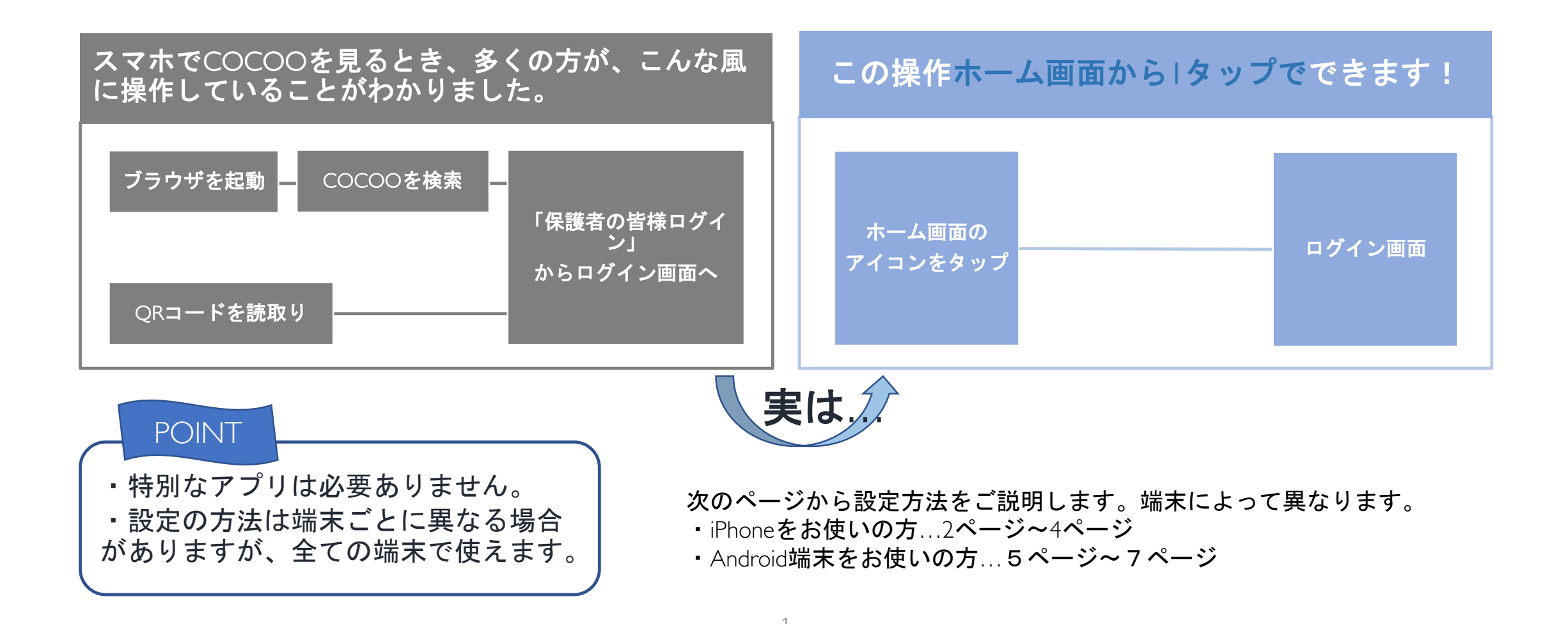

## iPhoneをお使いの場合

1、iPhoneをお使いの場合は端末の検索アプリを使ってCOCOOを検索します。

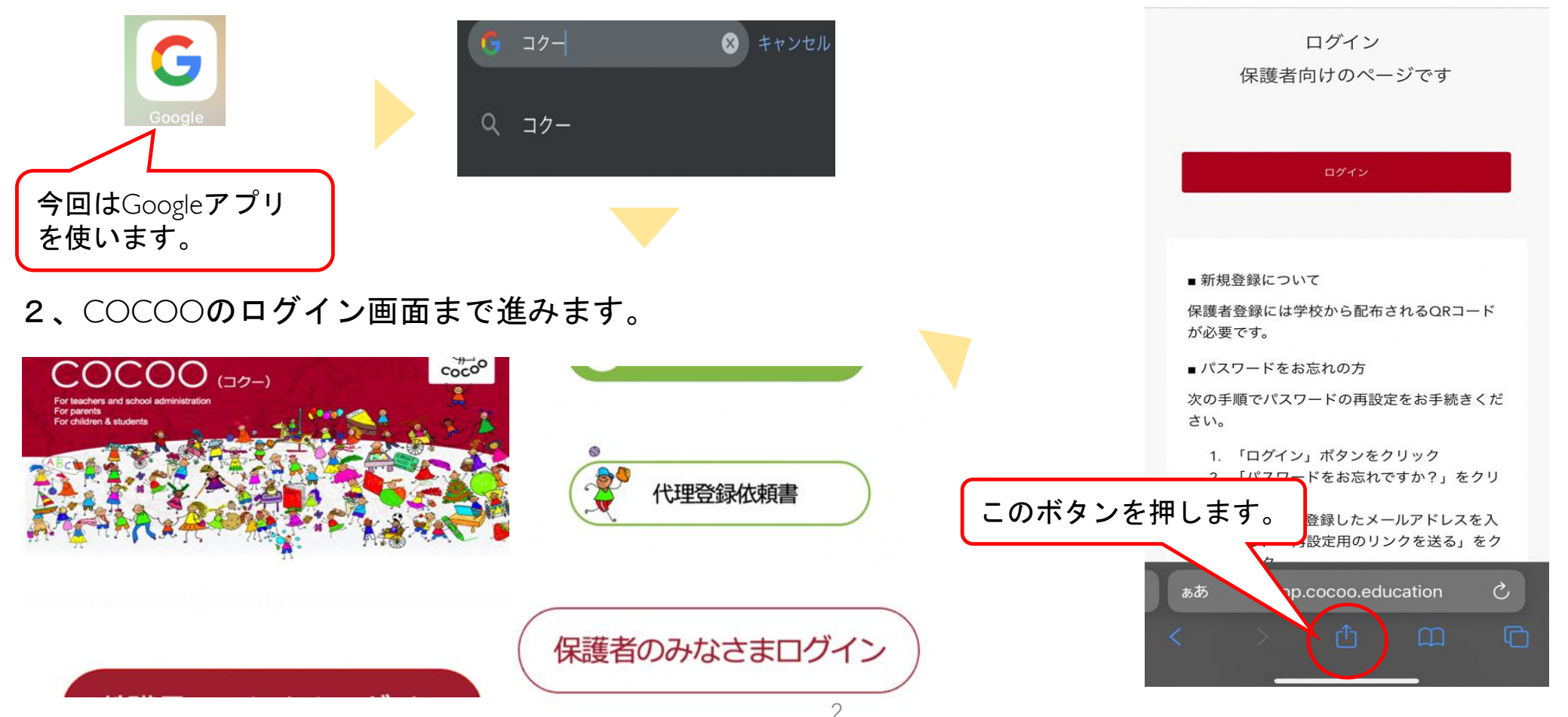

3、このページまで来たら

## iPhoneをお使いの場合

手順3で表示されるボタンが次の配置だった 場合は手順4に進む前にこの操作をしてくだ さい。

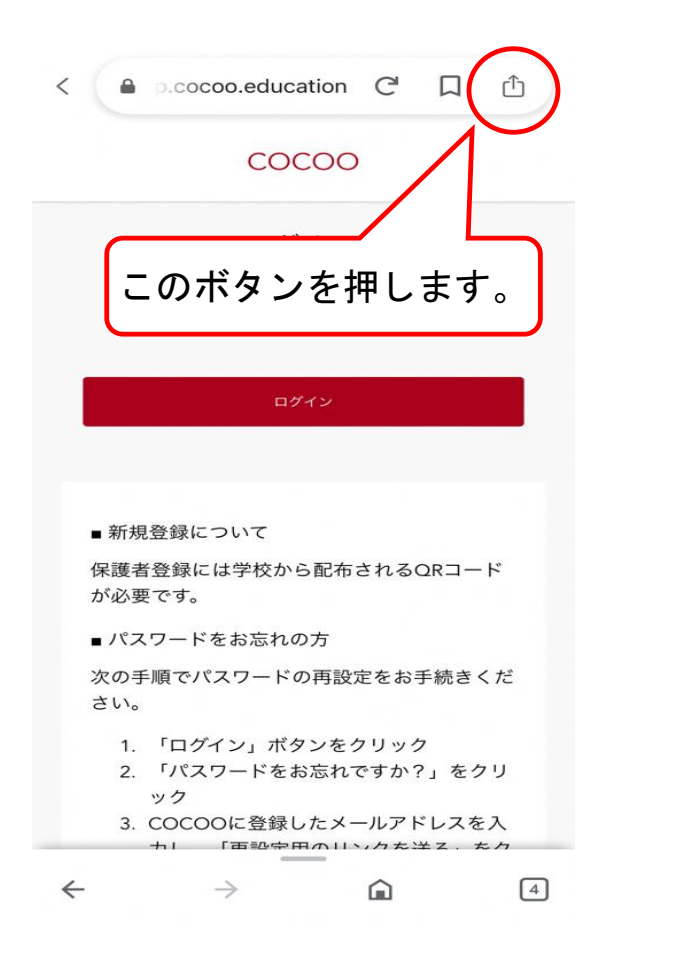

#### メニュー画面が開くので

| COCOO 保護者用<br>app.cocoo.educatic | Web サイト ×        |   |
|----------------------------------|------------------|---|
| AirDrop メッセージ                    | 「Safariで開く」を押します | - |
| Keep に保存                         |                  |   |
| Safari で開く                       | $\oslash$        |   |
| Dropbox に保存                      | ¥                |   |
| 読み上げ                             | 2)               |   |
|                                  |                  |   |

### 手順3で示した表示になります。

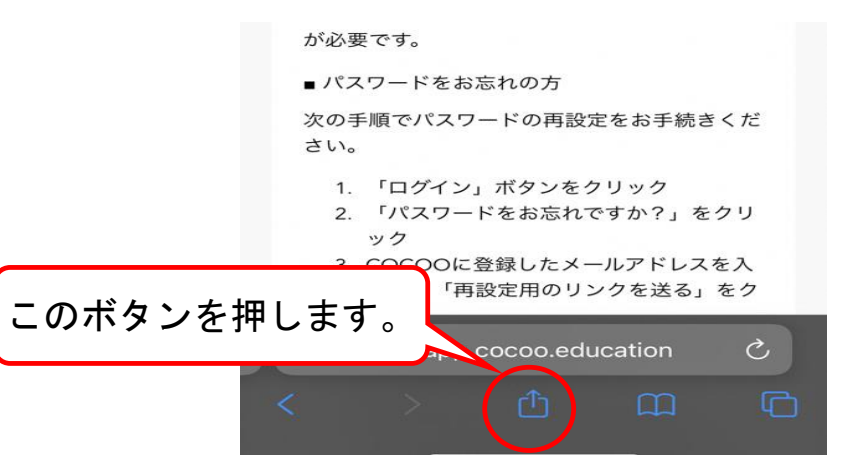

## iPhoneをお使いの場合

4、メニュー画面が表示されるので、「ホーム画面に 追加」をタップします。

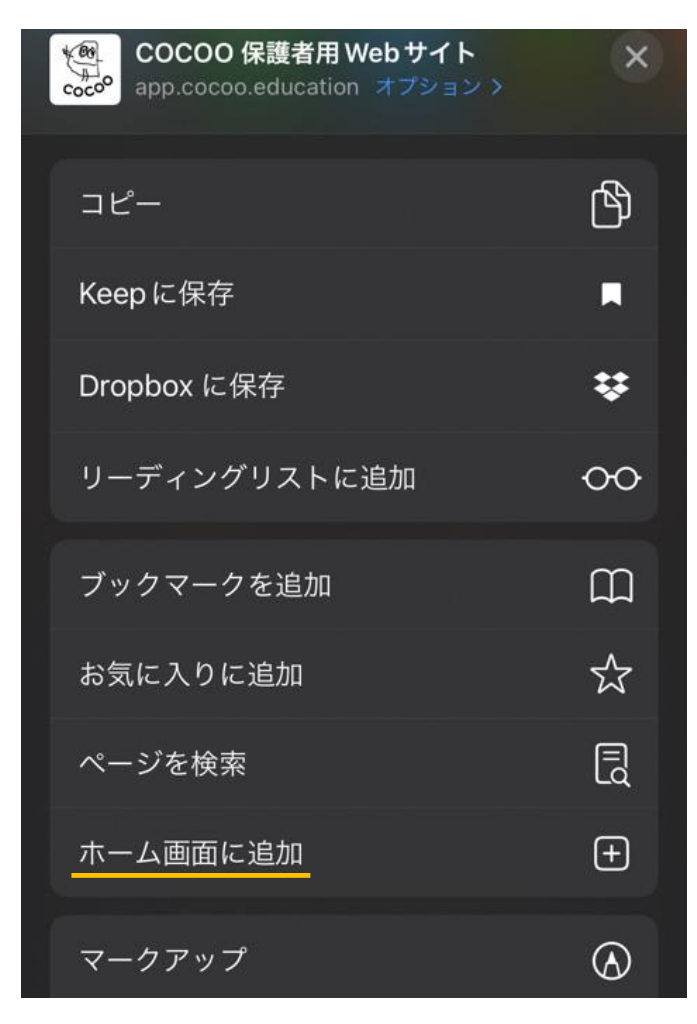

5、確認画面が出ます。

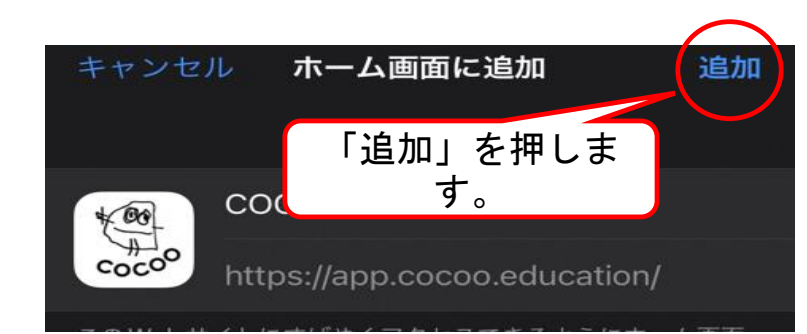

### 6、ホーム画面に追加されました。

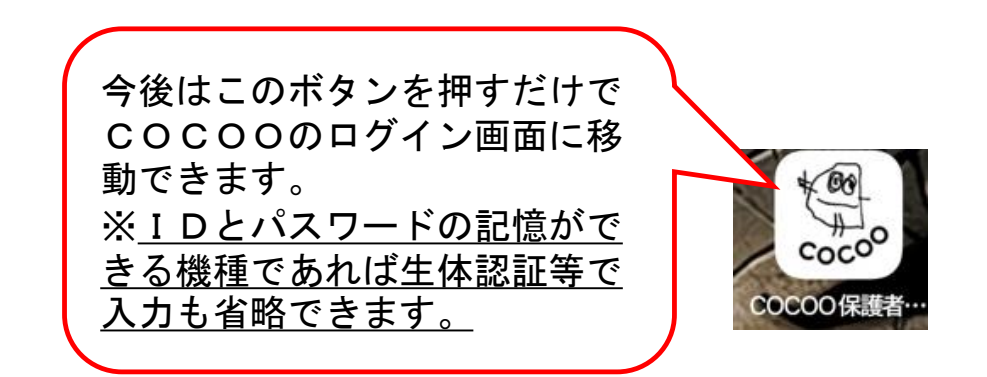

## Android 端末をお使いの場合

1、Android端末をお使いの場合は、標準ブラウザ(地 球のマーク)かGoogle chromeを使ってWeb検索します。

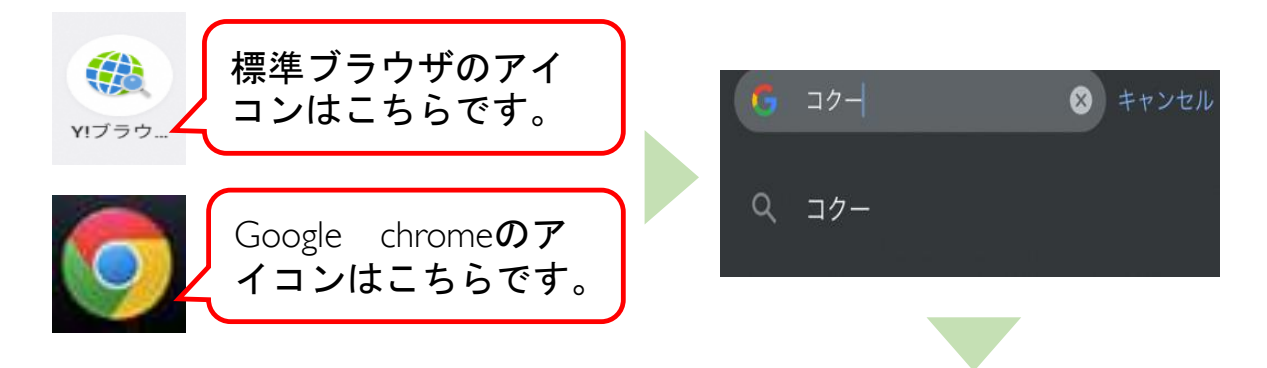

### 2、COCOOのログイン画面まで進みます。

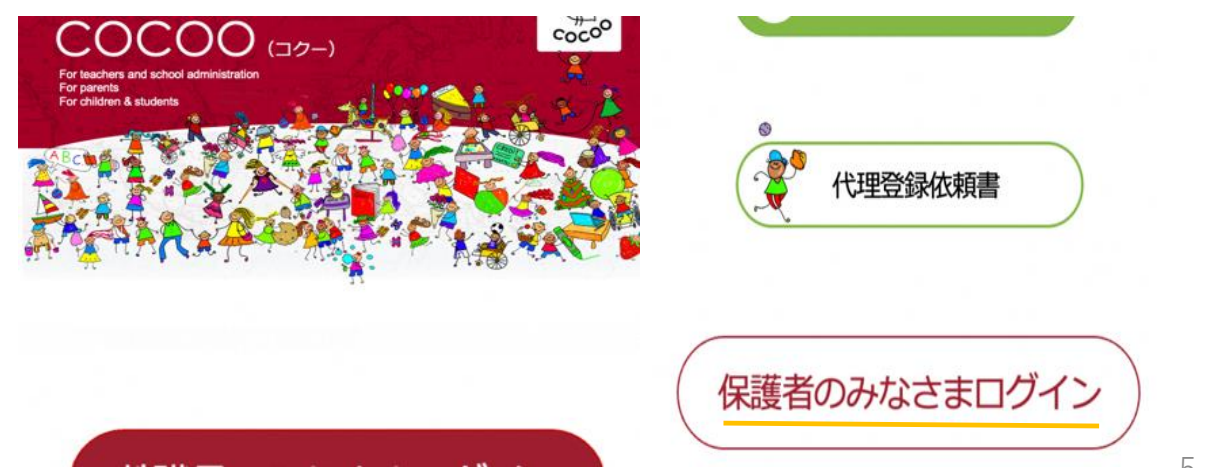

ログイン 保護者向けのページです ログイン ■ 新規登録について 保護者登録には学校から配布されるQRコードが 必要です。 ■ パスワードをお忘れの方 次の手順でパスワードの再設定をお手続きくだ さい。 1. 「ログイン」ボタンをクリック 2. T/1 ックこのボタンを押します。 3. COCO し、「再設定用のリンクを送る 

3、このページまで来たら

## Android 端末をお使いの場合

## 4、メニュー画面が表示されるので、「ショートカットを作成」をタップします。

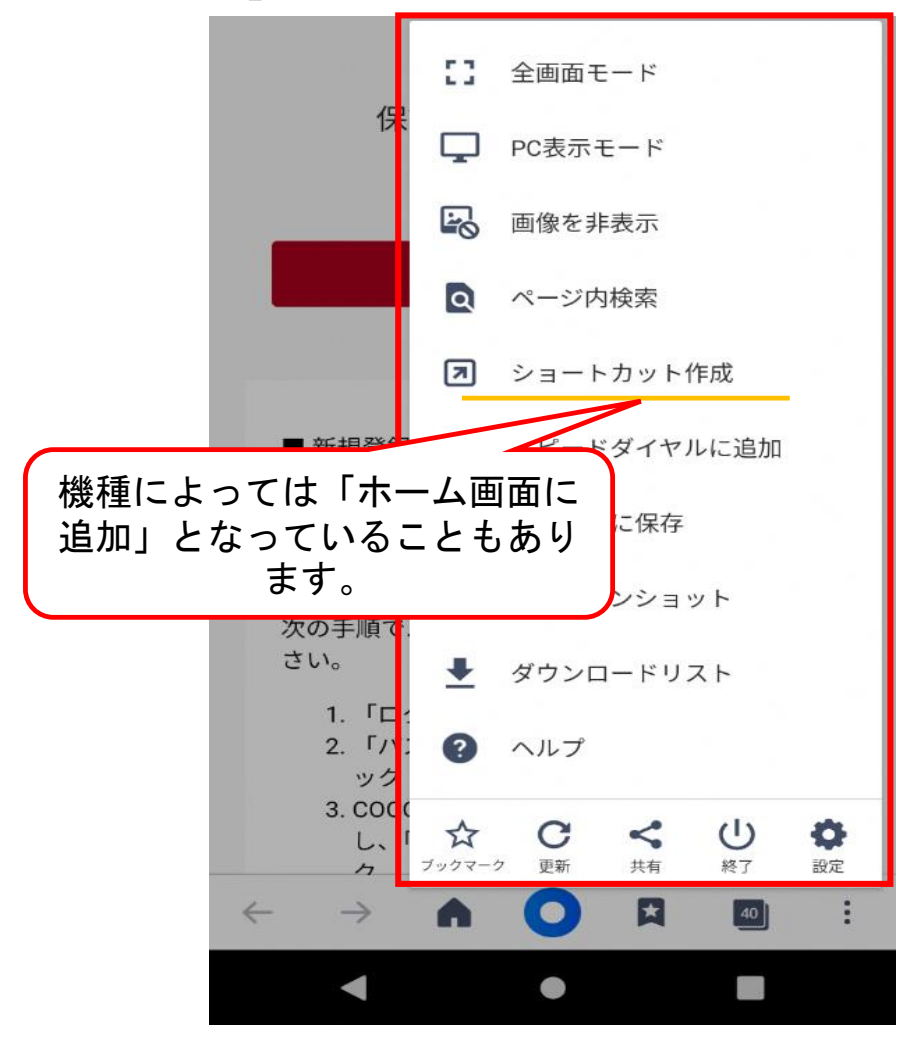

5、確認画面が出ます。

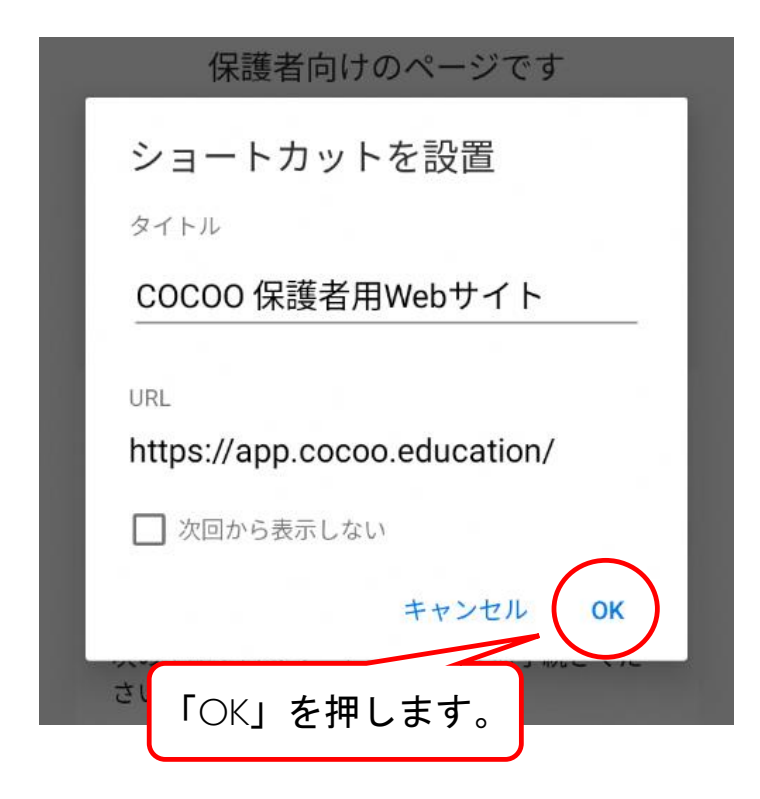

## Android 端末をお使いの場合

6、機種によってはこの画面になるので「ホーム画面 に追加」を押します。 7、ホーム画面に追加されました。

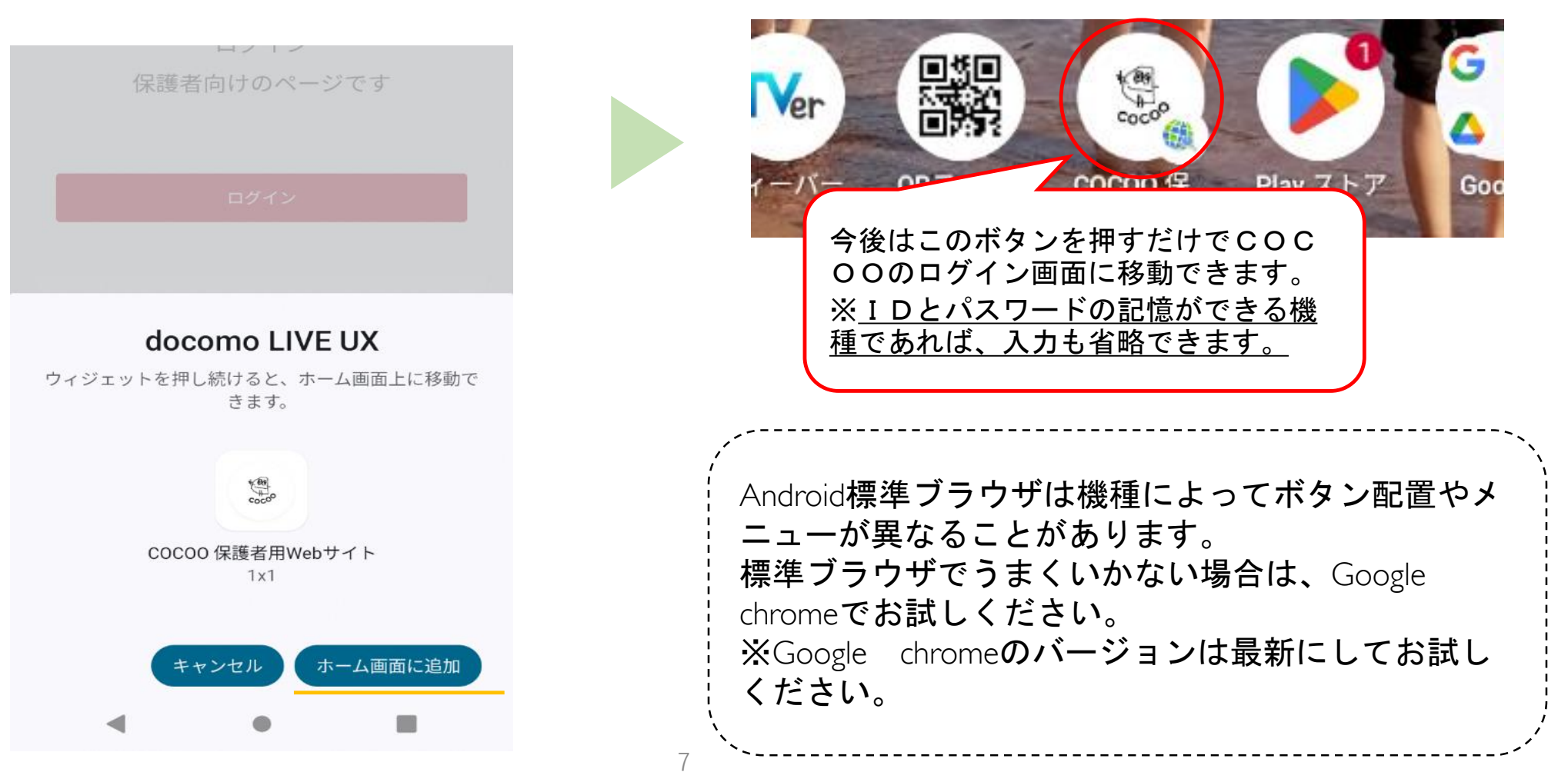